## Online Entry Guidelines – 2022

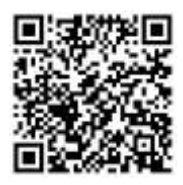

## Online Entry is also available via the SportsList LITE mobile App

- 1. Go to <u>https://sportslists.eu/</u>
- 2. Select Sign in

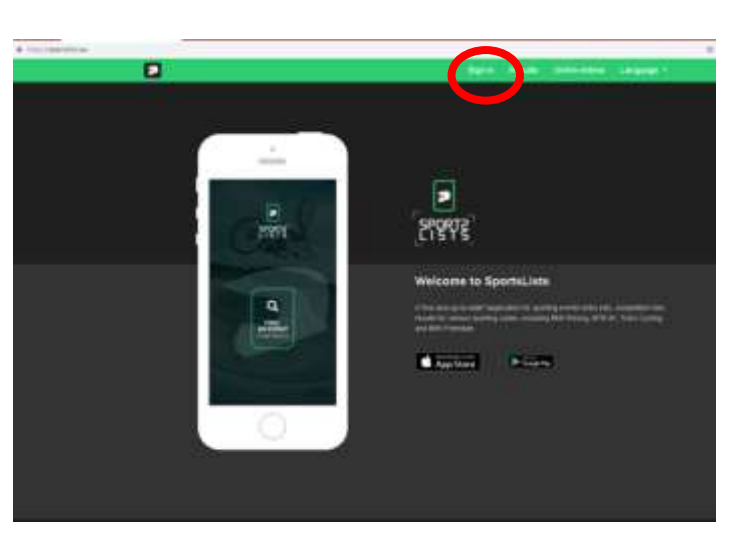

3. On the Sign in page, either sign in with your current user name (go to step 5), or if you are a <u>new user</u>, select Sign up.

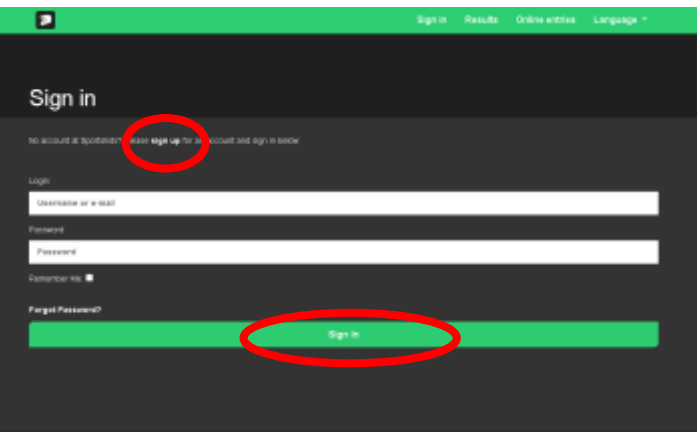

4. New User registration: Email

Complete the form and Submit.

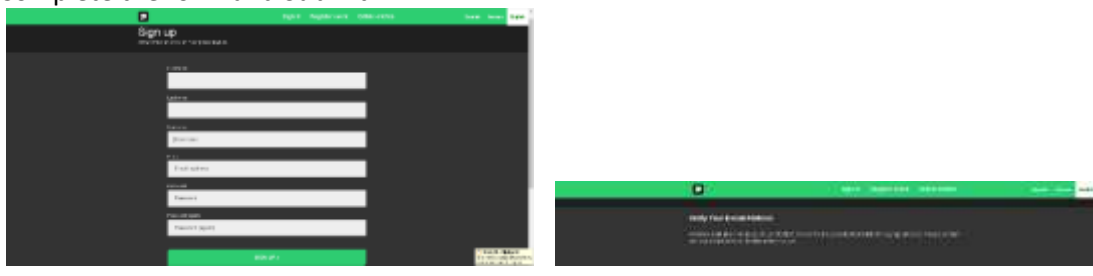

You will then receive an email and verify your email address by clicking on the link.

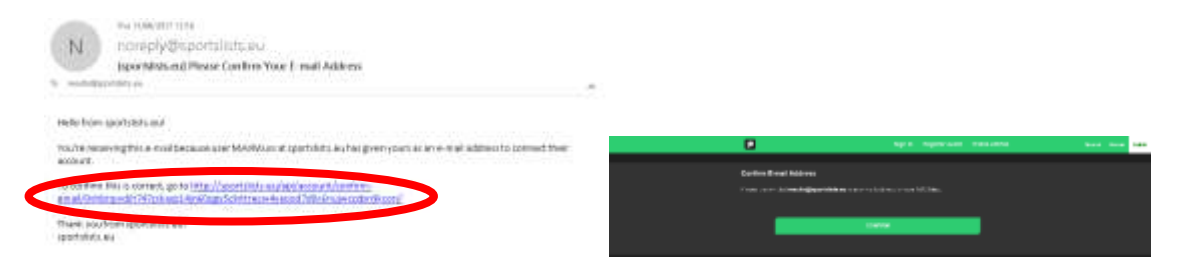

5. Once you sign in your user name will appear to show that you are logged on. Then Select Online entries

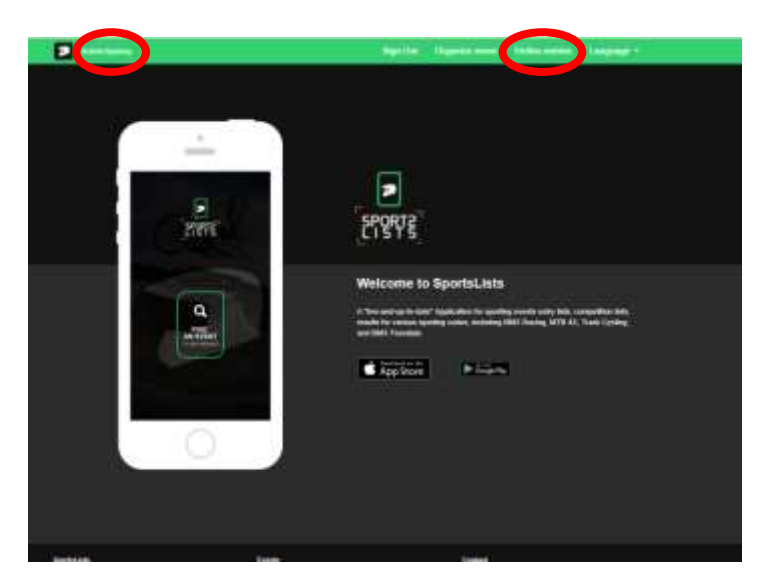

6. You will be directed to the Upcoming events page.

Select the events you wish to enter clicking on the event. Ensure that the event is open for registration, signified by the green **EVENT ENTRY REGISTRATION OPEN**.

| o poor in 18 | generite |                                                                                             |                                                                                                    |                            |          |
|--------------|----------|---------------------------------------------------------------------------------------------|----------------------------------------------------------------------------------------------------|----------------------------|----------|
| BMX          |          | BHD Constantion of<br>Super-state Date Con-<br>Super-state Date Con-<br>Linear Intelligence | namura Manatararian 2001<br>n Juan Yu, 2001<br>n Jana Yu, 2001<br>Nation Offician anayo 1983       | 1 Lad - Westeller - June 7 | 1. dolfy |
| EUROP        | EAN C    |                                                                                             | origenet Cay, Nound 1, Barr<br>1945 (S. 2017)<br>Tables Offician and Table                         | ara - Juna 18, 2021        | . V      |
| AND I        | R        | State Expension Surviva                                                                     | MBT + 1. Land + Parlamining -<br>ia: Nis-10, 3051<br>e John 14, 2023<br>MARCH (2014) par emp(2004) | June 19, 3911              |          |
| EUROP        | EAN C    |                                                                                             | eropean Tay, Anusla I, Tarr<br>III Ma I, Stor<br>I Ma II, Stor<br>Nation (String on one State)     | wa - 2006 78, 7917         |          |
| -            | 2        | Experiments (MA)                                                                            | Mellererert att (50)1 - Weithe<br>M Wei 25, 2021<br>n Jane 36, 2021                                | in ; Jane (6, 2011         |          |

Upcoming events that are not open for registration will be in orange EVENT ENTRY WILL OPEN SOON Events that have already closed are shown in red EVENT ENTRY REGISTRATION CLOSED PLEASE NOTE, RIDERS CANNOT BE ADDED TO YOUR PROFILE WITHOUT FIRST SELECTING AN EVENT TO ENTER! 7. Then select the events you wish to enter by clicking on the event itself. A green V will appear in the event box. You can select multiple events of the **SAME CURRENCY**.

|                 |                                                                                                    |                                                                                                    | the strength Consider       | and the design of |
|-----------------|----------------------------------------------------------------------------------------------------|----------------------------------------------------------------------------------------------------|-----------------------------|-------------------|
| Jocoming events | Not Trans                                                                                                    | ( ) ( <del>( ) )</del> ( ) ( )                                                                                                    | Time Lindson                | The Reportion     |
| pooning events  |                                                                                                    |                                                                                                    |                             | ji.               |
| BMX 🥨           | HIC Daudes had<br>hearing the Davids<br>hearing the Davids                                                           | nerel er Aktolikersskalt (2021 - )<br>en Ansel (2021)<br>9. June (2021)<br>Mattel (2021) (2021 - 2021)<br>Mattel (2020) (2021 - 2021 - 2021) | Lauf - Weinfelden - Jane 12 | aner<br>()        |
| EUROPEAN CUR    | SCOT ARC, BANK &<br>Property article Bank &<br>Require article Table<br>Require article Table<br>Scott article Table | uragenas Cup, Rauna I., Bartin<br>de Nort, 2011<br>E North (1997)<br>Ration (1997)                                                           | ne - Julie 18, 0001         |                   |
| ATTA S          | Mill Reporting a<br>Name day the lat-<br>figure day for the lat-<br>ficient starts to be                             | BDT -1. Land - Pethamberg - J<br>an Ing 12, 2011<br>B. And 17, 2017<br>National Article Science (1997)                                       | ura 16,357                  |                   |
| EUROPEAN CUP    | door uns name                                                                                                    | Langewan Cole, Round B, Barras<br>an Kyo 2 201<br>B Vey 35, 700<br>Million (MC 4) Langeway (KM)                                              | na - June IV, OVI           |                   |
| ATTER S         | Bayerberte BMI<br>Fegels also Garriso<br>Report also Carriso<br>Report also Carriso                                  | Mainterschaft (2001 - Mailtan<br>An Ing 2, 200<br>A Jan (2, 200                                                                              | n - Jame (M. 1981)          |                   |

You CANNOT enter events with different currencies.

| Jpcoming even | ts                                                                         |                                                                                                    |                              |          |
|---------------|----------------------------------------------------------------------------|----------------------------------------------------------------------------------------------------|------------------------------|----------|
|               |                                                                            |                                                                                                    |                              |          |
| BMX 🔇         | Mill Conduction<br>Mill Conduction<br>Magnetized Film                      | dimensioner Mexico encounted (2001 - 1. )<br>Main Real (1. (2011)<br>Main Real (2. (2011)<br>Main Real (2. (2011)<br>Main Real (2. (2011)) | .auf - Mentfelden - June 13, | aco<br>X |
| EUROPEAN      | CUP<br>Serie Unit Heats of<br>Responses Verification                       | Romannen I.a., Koustel 7, Santane<br>Johan W. († 1923)<br>Alfreis II. († 1923)<br>Miller (H. 1924)<br>Miller (H. 1924)                     | - June 19, 2021              | ~        |
| HT.           | State Bayerings                                                            | 1961 - Last - Palantary - Jan<br>Narita (J. 201)<br>Reiser (J. 197)<br>Reiser (J. 197)                                                     | 4 18.3021                    | ~        |
| EUROPEAN      | CUP<br>Reparation Start D<br>Reparation Last In<br>Color Control operation | Derepson Exp. Record E. Carrians<br>Marchine (2017)<br>Marchine (2017)<br>Millar (2017) (convergence)<br>Marchine (2017) (convergence)     | - Jame 20, 2021              | ~        |
| Ser .         | Sayaracea BA                                                               | X Mediterschaft 2021 - Weilkers -<br>Meriker 21, 101                                                                                       | June 28, 2021                |          |

It is possible to enter for more than on event at the same time. Riders for the specific events can be allocated later.

Once you have selected all the events you wish to enter, scroll down to the below the last event and click **Confirm** 

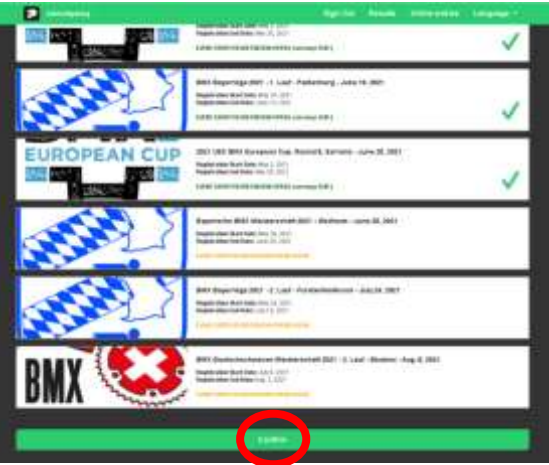

## 8. Now select the Riders you wish to enter

Then click Search

For the first events, there will be no riders saved to your profile. Click SEARCH FOR RIDER

|                                                                                                    |                                                                                                    |               |  | C                     |                |        |         |
|----------------------------------------------------------------------------------------------------|----------------------------------------------------------------------------------------------------|---------------|--|-----------------------|----------------|--------|---------|
| 0                                                                                                    |                                                                                                    |               |  | apuray tak            | No Nets        | 10.180 | 10.1003 |
| STREET, STREET, STREET |                                                                                                    |               |  | Select riders         |                |        |         |
| Select riders                                                                                                    |                                                                                                    |               |  |                       |                |        |         |
| 1                                                                                                    |                                                                                                    |               |  |                       |                |        |         |
|                                                                                                    |                                                                                                    |               |  |                       | and the second |        |         |
|                                                                                                    |                                                                                                    |               |  |                       |                |        |         |
|                                                                                                    |                                                                                                    |               |  |                       |                |        |         |
| Your adopted inform -                                                                                                    |                                                                                                    |               |  |                       | in the second  |        |         |
| And the second second s |                                                                                                    |               |  |                       |                |        |         |
| ·                                                                                                    |                                                                                                    |               |  |                       |                |        |         |
|                                                                                                    |                                                                                                    |               |  |                       | CREAT HORE     |        |         |
|                                                                                                    |                                                                                                    |               |  |                       |                |        |         |
|                                                                                                    |                                                                                                    |               |  | Your selected riders: |                |        |         |
|                                                                                                    |                                                                                                    |               |  |                       |                |        |         |
| 499                                                                                                    | <del></del>                                                                                                    |               |  |                       |                | _      |         |
|                                                                                                    | and the local division of the local division of the local division | Sector Sector |  |                       |                |        |         |
| and the second second se                                                                                                    |                                                                                                    |               |  |                       |                |        |         |

9. Enter the riders **UCI ID**. The UCI ID is an 11 digit number with no letters. Please do not confuse this with the old UCI Code. UCI ID example: 100 111 111 11. DO NOT enter the riders Name, only the UCI ID

(The 11 digit number on your licence card starting with 10......)

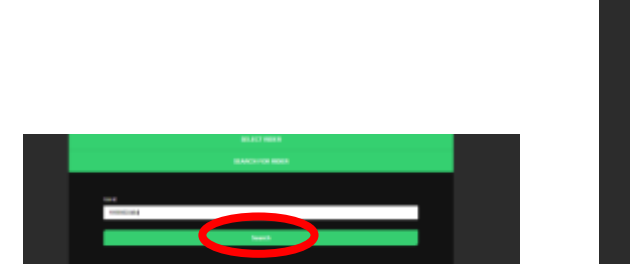

| 9092344                                                                                                    |
|----------------------------------------------------------------------------------------------------|
| Loss Contraction of Contraction of C  |
| La fame<br>Carl and a second and a second and |
| Elas                                                                                                    |
| 1                                                                                                    |
| Tangana (Stak                                                                                                    |
| Tarayandar Stradi                                                                                                    |
|                                                                                                    |
|                                                                                                    |
| •••                                                                                                    |
|                                                                                                    |
|                                                                                                    |

- 10. The riders' details will be retrieved from the UCI DataRide rider database.
- 11. Then add the riders' Club and enter their MyLaps transponder number/s. Once all details have been added, click Add

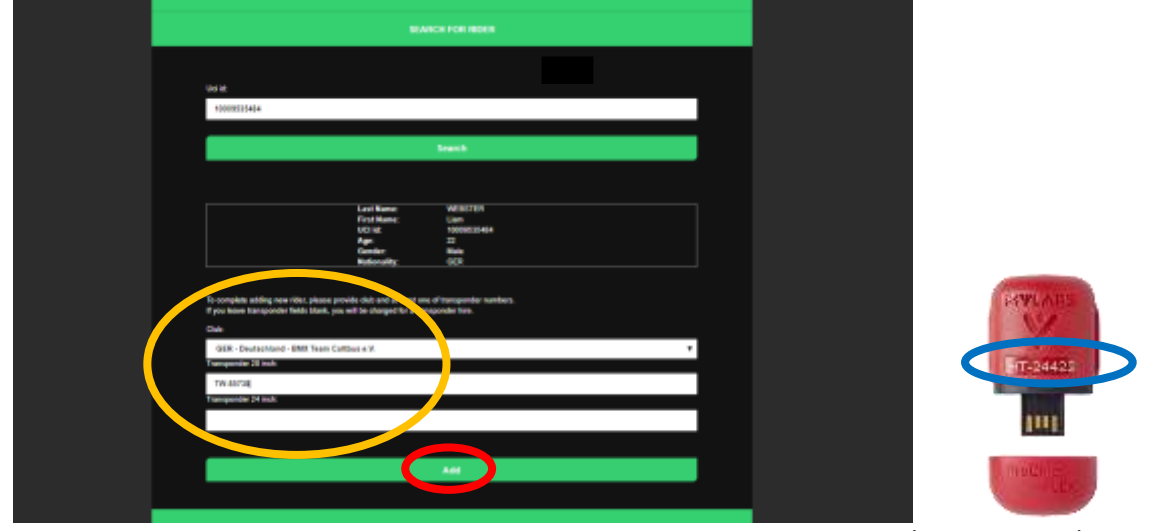

MyLaps ProChip Transponder Number

12. The rider will now be added to your profile and to your selected riders to enter the events you selected Continue and add as many riders' profiles as you like to your account.

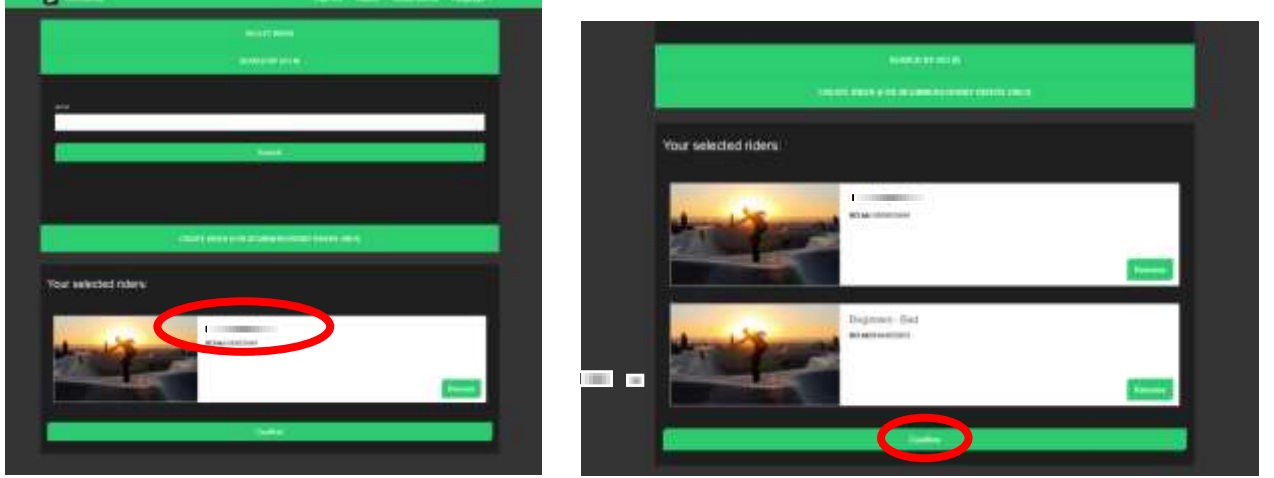

- 13. When you have all the riders you would like to enter, scroll down and click **Confirm.** All these riders will automatically be selected for the event/s.
- 14. Select the events you would like the individual riders to compete in by clicking on the event. You will be asked to do this for each rider. You may select different events for different riders

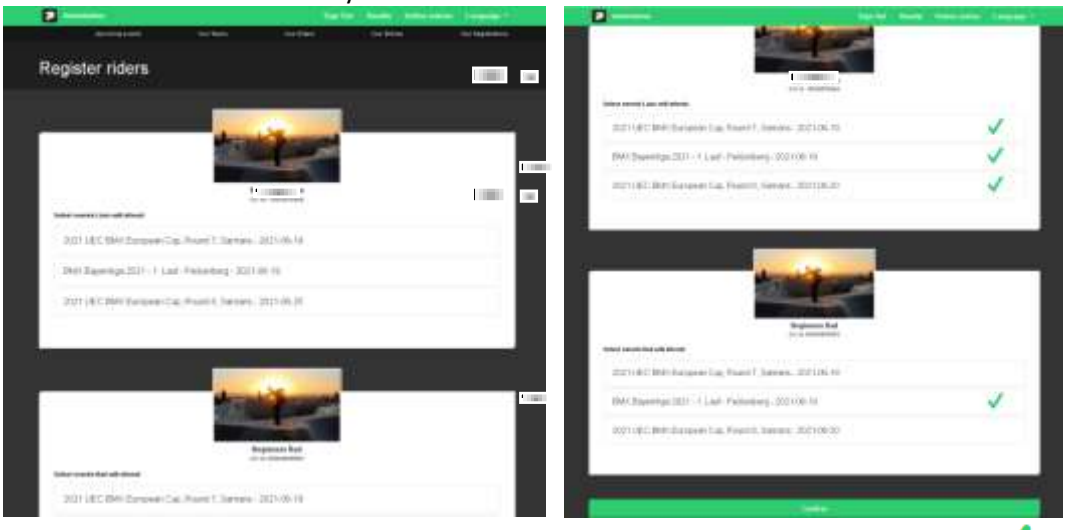

Next to the selected event/s the green  $\checkmark$ 

15. Once the events for each rider has been selected, scroll down and click Confirm

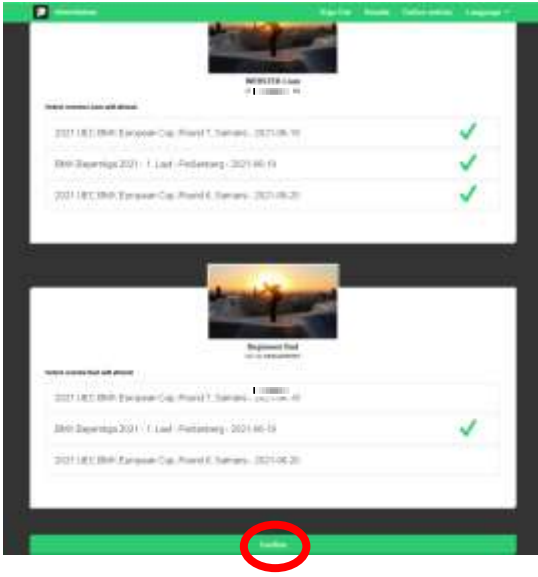

will appear.

16. Now select the class for each rider per event by marking it with a green  $\checkmark$ . If a rider will be riding in more than one class, select all the classes at this point for that rider. Classes cannot be added later. Once all and click **Confirm**.

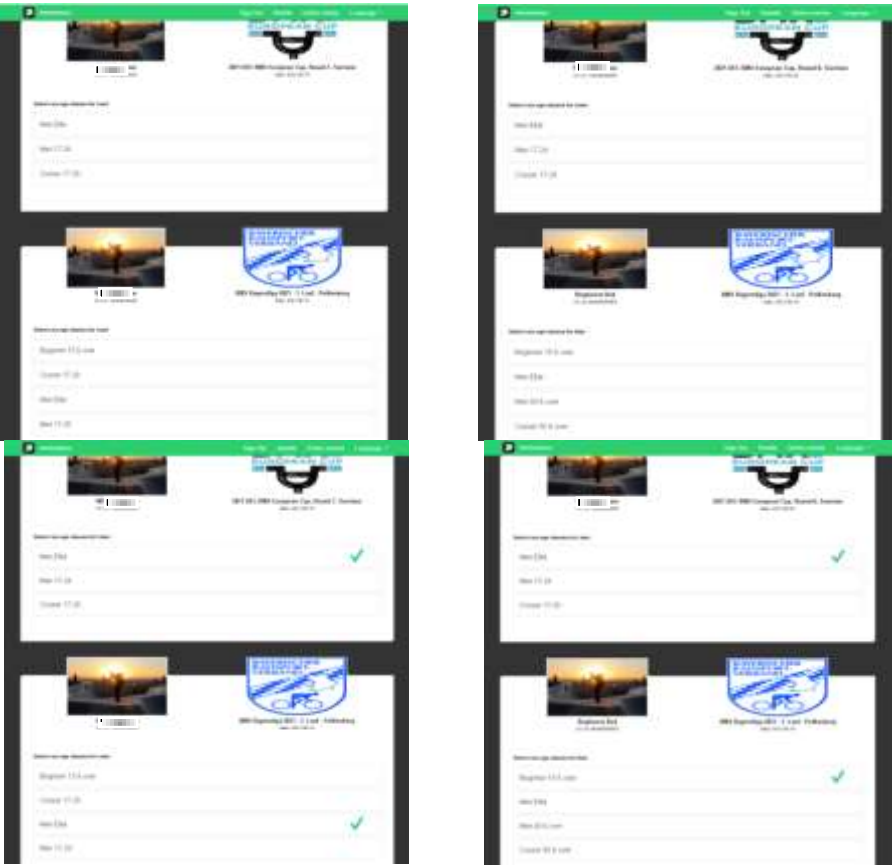

17. Some events require the plate to be added. Enter the plate numbers here and click **Confirm** 

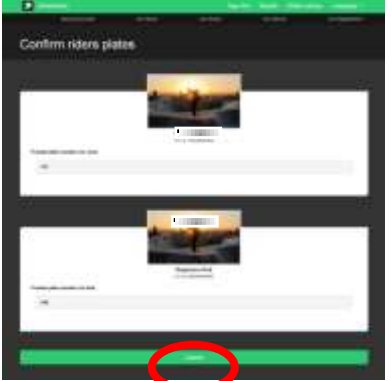

18. You will now see a summary of all events and rider with all fees. Click **Confirm** to confirm and pay for your entries

| April 1. Namen (2011) March |
|-----------------------------|
| 10.00                       |
|                             |
| -12                         |
| Nait Inc. 101100.07         |
|                             |
| analisas. 2011/08-02        |
| 100                         |
|                             |

19. You will now be redirected to the payment page where you can complete your payment

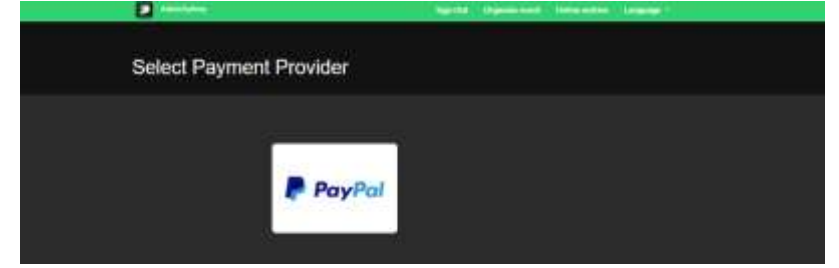

20. Once you have successfully made the payment, you will be redirected to the confirmation page and your entries will be recorded.

| 2 Manufatary                          | Sep Cal | Olgania (m. d. | Dates artists | Annual State |  |
|---------------------------------------|---------|----------------|---------------|--------------|--|
| PayPal Payment                        |         |                |               |              |  |
| Payment has been processed successful | lly.    |                |               |              |  |
|                                       |         |                |               |              |  |

21. If you do not pay immediately, you can return and pay via the Your Registration tab. This must be done within 3 days. If you do not pay with 3 days, the entries will be deleted.

| and a state of the state of the |           |           | et Hearts Celline : | etter Language -  |
|----------------------------------------------------------------------------------------------------|-----------|-----------|---------------------|-------------------|
| tansarrig asarta                                                                                                    | The block | the fider | Via traine          | The Registrations |

- 22. If you wish to de-register for an event (withdrawal) please send an email to: <a href="withdraw@sportslists.eu">withdraw@sportslists.eu</a> or <a href="mailto:abmeldung@moto-sheets.com">abmeldung@moto-sheets.com</a>. We will then delete you from the event and should any refunds be due (as per the technical guide for that event) these will be returned as per your original method of payment.
- 23. To check the entry list, go to <a href="https://sportslists.eu/results/select/upcoming">https://sportslists.eu/results/select/upcoming</a> and select the event and age class to see the entries for that event.